# Konwerter uManager 10

## Zarządzanie centralą przez Smartfon lub tablet

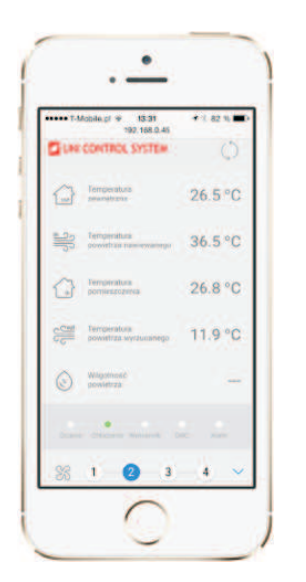

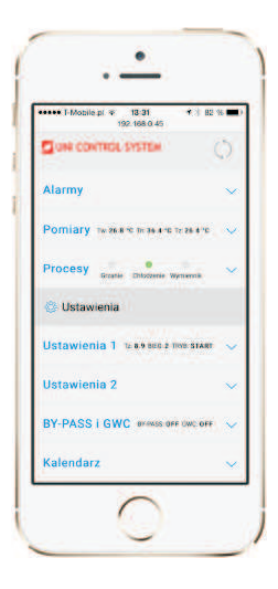

## Opis:

**uManager 10** jest konwerterem z wbudowanym serwerem http, który umożliwia zdalne zarządzanie centralami sterowanymi przez sterowników firmy Uni Control System za pomocą Smartfonu, tabletu lub komputera. Komunikacja z centralą odbywa się poprzez stronę internetową zawierająca wizualizację, wobec tego można z dowolnego miejsca na świecie zarządzać centralą jeżeli sieć jest w zasięgu. Można łączyć się zarówno z poziomu iPhone'a, iPad'a, jak i terminalu z systemem Android lub Windows. Nowoczesny interfejs rozpoznaje rodzaj terminalu i dostosowuje się automatycznie do niego.

Strona działa pod różnymi przeglądarkami internetowymi jak Firefox, Chrome, Safari itp...

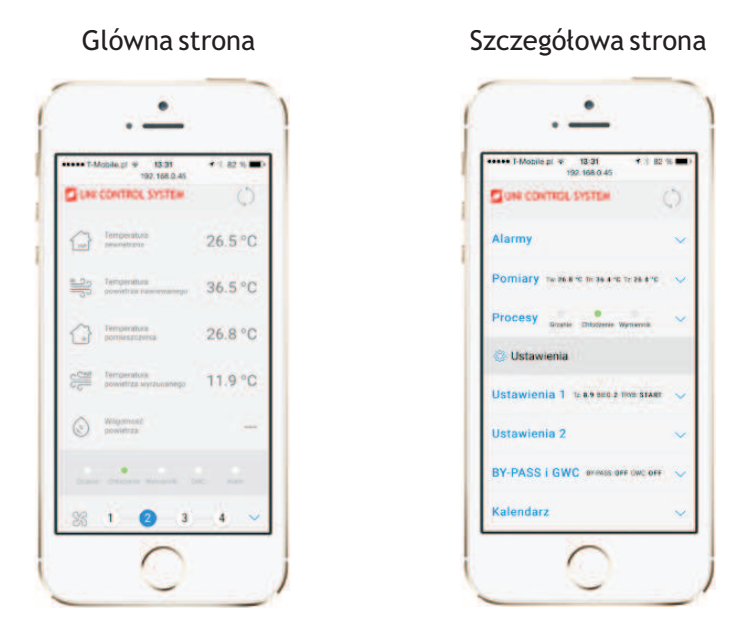

#### Przykładowe strony interfejsu na iPhone'a i iPad'a:

Alarmy

Kalendarz

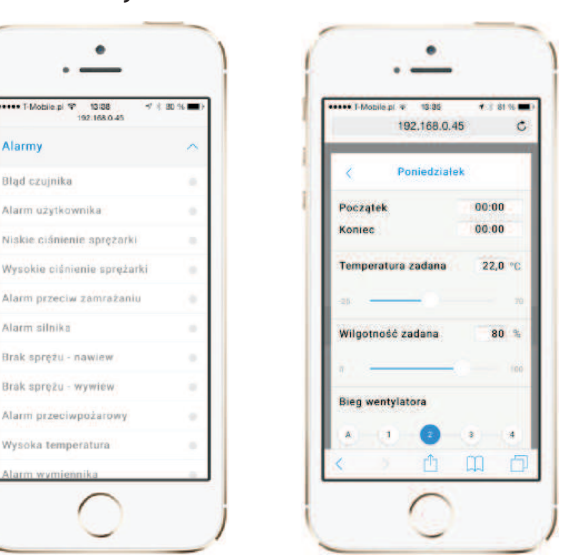

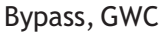

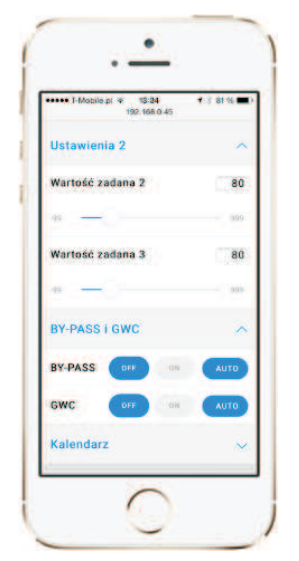

## Podłączenie:

Należy podłączyć konwertera z jednej strony do sterownika przez port szeregowe **RS485** (zaciski **A,B**) i z drugiej strony do gniazda internetowego.

Do zacisków G0, G należy podłączyć zasilania 24 VAC.

## Opis symboli:

GO, G: Zasilanie 24 VAC

A,B: Łącza szeregowe RS485

Opis LED sygnalizacyjnych:

POWER: Kontolka zasilania

**Modbus:** Kontrolki transmisji Modbus zapala się w chwili rozpoczęcia nadawania transmisji na Modbus. Gaśnie w chwili zakończenia nadawania

#### 100Mbps:

LED zapala się gdy warstwa fizyczna wynegocjuje 100MBps szybkość transferu. Gaśnie przy odłączeniu kabla.

**ETH\_Link:** LED zapala się gdy aplikacja odebrała pakiet i świeci się przez 200 ms

**RESET:** Resetowanie urządzenia

FACT RESET: Przewracanie fabrycznych nastaw IP: 192.168.0.50 Maska adresu IP: 255.255.255.0 Port TCP: 80 Modbus: ASCII, 9600 baud, 8 bit danych, 1 bit stop, brak parzystości, adres1, delay 30 Login: admin Haslo: admin

| $ \overset{B}{@} \overset{A}{@} \overset{G}{@} \overset{G}{$ |       |
|----------------------------------------------------------------------------------------------------|-------|
| -                                                                                                    |       |
| POWER                                                                                                    |       |
| Modbus                                                                                                    | RESET |
| 100Mbps                                                                                                    | EACT  |
| ETH_Link                                                                                                    | RESET |
|                                                                                                    |       |
|                                                                                                    |       |
|                                                                                                    |       |
|                                                                                                    |       |

## Konfiguracja konwertera:

Po wpisaniu adresu IP konwertera w przeglądarce powinien wyświetlić się ekran logowania. Należy wpisać tam login i hasło i kliknąć przycisk "Zaloguj". Domyślne konto to admin/admin.

Po zalogowaniu po prawej dolnej stronie ekranu należy wybrać opcję Szczegóły.

W podstronie **Ethernet -> Konfiguracja** należy zamienić fabryczny IP na swój właśny i ustawić ustawienia sieciowe.

W podstronie **Modbus** -> **Konfiguracja** należy ustawić parametry komunikacji konwertera ze sterownikiem UCS. Parametry komunikacji muszą być identyczne ustawione jak na sterowniku UCS. Dla sterowników ERC20 oraz CU24V1 można znaleźć parametry komunikacji w menu paneli RMC20. Dla sterowników typu UCS parametry znajdują się w menu sterownika.

Po wprowadzania nowe danych konwerter resetuje się automatycznie i należy wpisać nowy IP do przeglądarce żeby polączyć się z konwerterem.